#### 7 LUXORliving – le cloud Theben

L'accès à distance par le cloud Theben avec l'application **LUXORplay** permet de commander toutes les fonctions de LUXORliving et de surveiller les états.

• Pour pouvoir utiliser l'accès à distance via le cloud Theben, l'utilisateur doit d'abord s'inscrire sur la page web <u>https://cloud.theben.de</u>.

Cliquer sur le bouton « S'inscrire ».

| LUXORplay       | -             |       | × |
|-----------------|---------------|-------|---|
| theben          | LUXORplay     |       | 0 |
|                 |               |       |   |
|                 |               |       |   |
|                 | theben        | 4     |   |
|                 | እ 🔳           |       |   |
|                 |               | •,    | 1 |
| Search f        | or interface  |       |   |
| Enter I         | P address     |       |   |
|                 | or            |       | , |
| Remote access v | ia the Theben | cloud |   |

Une **fenêtre de saisie** apparaît

| theben                                                                         | New account Log In |
|--------------------------------------------------------------------------------|--------------------|
| You must log in to eccess the portial.                                         |                    |
| Log in                                                                         |                    |
| Email                                                                          |                    |
| Password                                                                       |                    |
| Enter                                                                          |                    |
| Reset password                                                                 |                    |
| Subscribe                                                                      |                    |
|                                                                                |                    |
|                                                                                |                    |
|                                                                                |                    |
|                                                                                |                    |
| Terms of use Privacy policy Legal notice Cancellation policy Language: EN   DE |                    |
| © 2019 Theben Coud Platform theben de                                          |                    |

- > Compléter le formulaire d'inscription.
- > Cliquer sur le champ « S'inscrire gratuitement ».

| New account                                                                                                    |
|----------------------------------------------------------------------------------------------------|
| Try Theben Cloud 12 months as a full version now! <sub>1)</sub><br>✓ No subscription ✓ No bank details required ✓ Immediately available                                                                                                    |
| First name                                                                                                    |
| Last name                                                                                                    |
| Email                                                                                                    |
| Email confirmation                                                                                                    |
| Language (E-Mail invitation, etc.)                                                                                                    |
| English ¢                                                                                                    |
| Password                                                                                                    |
| Your password must be between 8 and 130 characters long and must match at least 3<br>of the following rules: at least 1 uppercase letter(A-Z), at least one lowercase letter (a-<br>z), at least 1 digit (0-9), at least 1 special character (punctuation). |
| Password confirmation                                                                                                    |
| I accept the terms and conditions & privacy policies                                                                                                    |
| Register                                                                                                    |
| This site is protected by reCAPTCHA: Privacy Policy, Terms of Service                                                                                                    |
| 1) from the, 13th month monthly from only 1,67€. Further information can be found here.                                                                                                    |

La configuration se poursuit ensuite dans l'application LUXORplay:

- Se connecter en tant qu'administrateur dans l'application LUXORplay.
   Remarque : la connexion au réseau local est indispensable !
- > Dans l'application LUXORplay, sélectionner les « Réglages » puis « Régler l'interface ».
- Sélectionner « Connecter IP au compte Cloud » pour que la centrale du système IP1 puisse être affectée au compte Cloud concerné.

| 🖆 LUXORplay                 | - 🗆 X             |  |  |  |  |  |
|-----------------------------|-------------------|--|--|--|--|--|
| ← Set interface             |                   |  |  |  |  |  |
| IP1 interface               | Change            |  |  |  |  |  |
| IP address                  | 10.10.12.143      |  |  |  |  |  |
| Serial number               | 00 C5 01 01 EA 4D |  |  |  |  |  |
| Current version             | IP1-1.3.2         |  |  |  |  |  |
| Update                      | Check             |  |  |  |  |  |
| Cloud status                | Activated         |  |  |  |  |  |
| Request ownership rights    | Request           |  |  |  |  |  |
| Relinquish ownership rights | Relinquish        |  |  |  |  |  |

S'identifier avec les données de connexion du cloud Theben. La centrale du système IP1 est automatiquement affectée au compte cloud concerné.

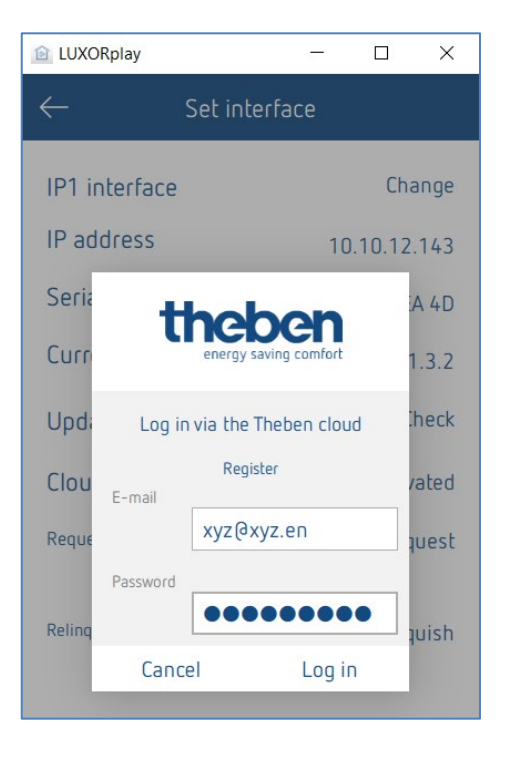

La centrale du système IP1 est également affichée en ligne sur <u>https://cloud.theben.de</u> sous « Passerelles » dans le compte cloud concerné.

| energy saving comfort My account Gat | eways Users       |               |              | Connected as:                    | User Log out   |  |
|--------------------------------------|-------------------|---------------|--------------|----------------------------------|----------------|--|
| (را ا                                | Installation name | Serial number | Owner Status |                                  | Actions        |  |
| Gateways                             | 00C50101EA4D      | 00C50101EA4D  | User         | Last connection 10/25/2019 10:53 | Edit Hand over |  |

Il est également possible de se connecter à l'application LUXORplay via le cloud.

Dans l'application LUXORplay, cliquer sur le symbole de « nuage » et se connecter avec les identifiants personnels pour le cloud.

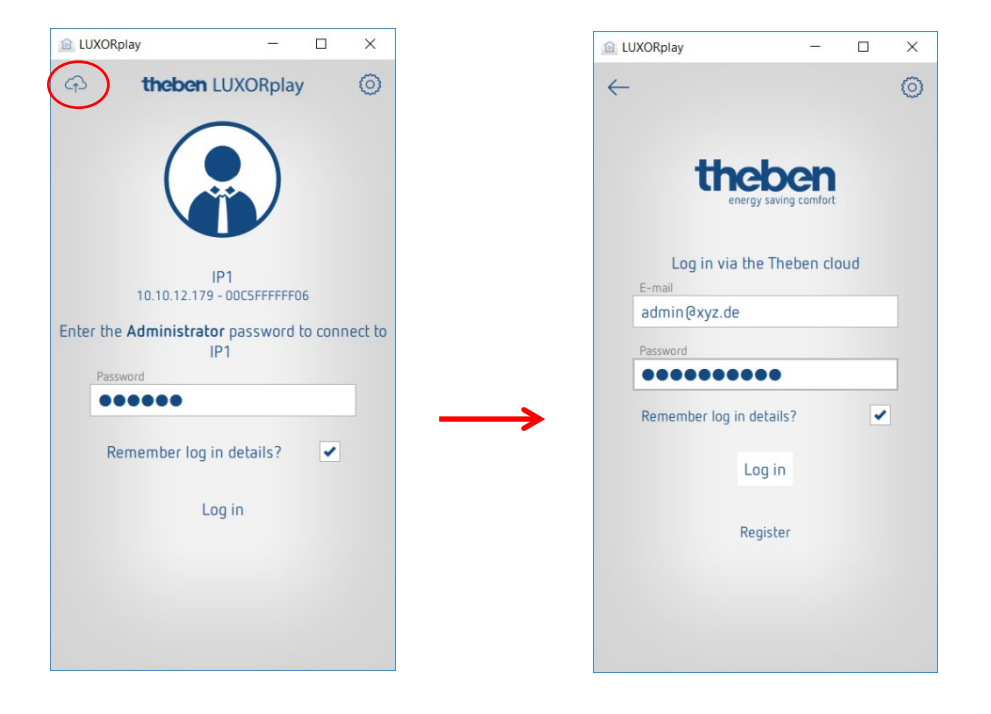

#### 7.1 Ajouter d'autres utilisateurs

#### Créer un nouvel utilisateur avec accès au cloud Theben

D'autres utilisateurs, qui ont également accès au système via le cloud Theben, peuvent être ajoutés dans la gestion d'utilisateur.

Si un nouvel utilisateur (par ex. conjoint ou enfant) est ajouté, cet utilisateur peut être désigné comme « utilisateur du cloud Theben ».

Les informations suivantes sont renseignées pour le nouvel utilisateur :

- le nom de l'utilisateur,
- le mot de passe permettant à l'utilisateur de se connecter à l'application LUXORplay,
- une adresse mail valide de l'utilisateur pour l'accès au cloud

Une fois le nouvel utilisateur créé, le propriétaire de la passerelle (en règle générale, l'administrateur) doit encore s'identifier avec ses données utilisateur.

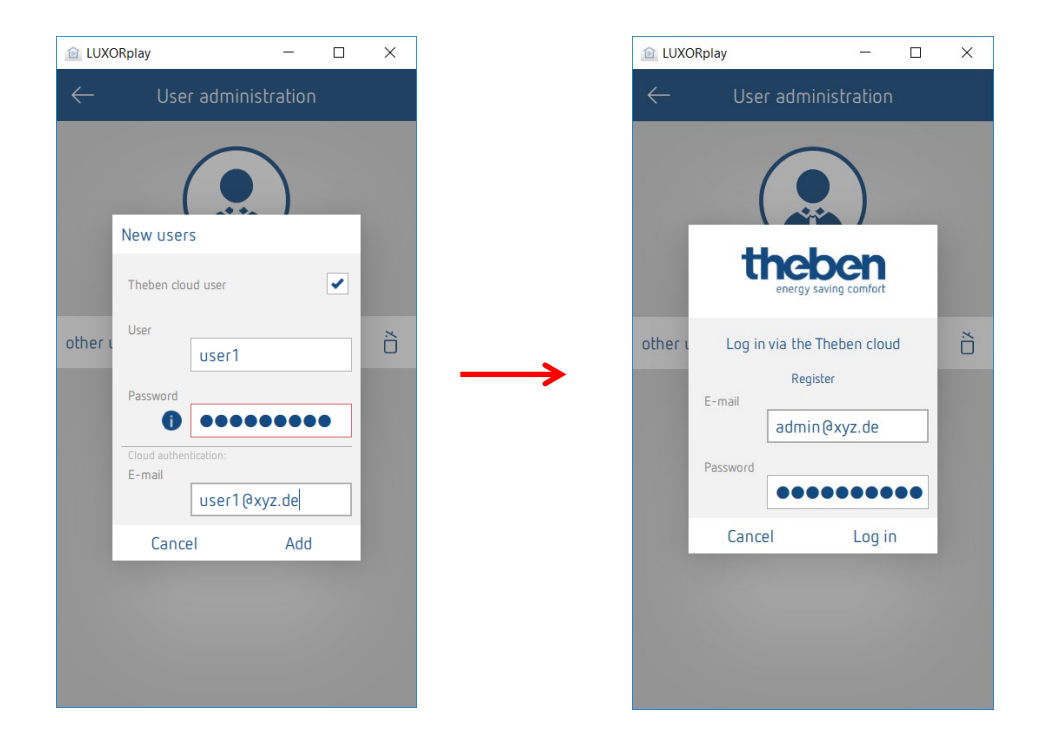

Une invitation pour accéder au cloud Theben est ensuite envoyée à l'adresse mail renseignée de l'utilisateur.

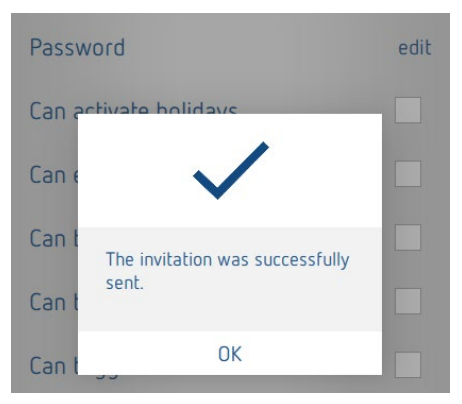

#### 7.2 Accès au cloud pour un utilisateur existant

Si des utilisateurs sont déjà créés pour l'accès local, ils peuvent également être invités à rejoindre le cloud Theben. Une « invitation cloud » est envoyée à l'utilisateur souhaité via les réglages > **Gestion d'utilisateur**.

Une adresse mail valide de l'utilisateur est donc requise pour l'accès au cloud.

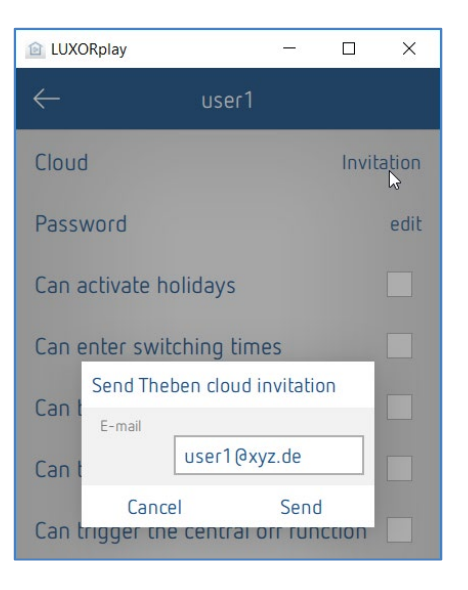

L'utilisateur reçoit une « invitation à l'installation » à l'adresse mail indiquée, avec la demande de confirmer l'invitation. Pour ce faire, il est impératif de s'inscrire sur le portail du cloud Theben. Si le nouvel utilisateur possède déjà un compte, il peut se connecter avec ses identifiants (voir fiche 2 / Étapes 1 et 2).

| theben<br>energy saving comfort                                                                                                    |
|----------------------------------------------------------------------------------------------------|
| Installation Invitation                                                                                                    |
|                                                                                                    |
| You were invited to a Theben LUXORiiving installation.                                                                                                    |
| If you already have a Theben Cloud Portal account:<br>Please click here to confirm the invitation.                                                                                        |
| If this is the first time that you have been invited to an installation in Theben Cloud Portal:                                                                                           |
| Please click here to confirm the invitation.                                                                                                    |
| Many thanks and kind regards from Haigerloch                                                                                                    |
| Your Theben Team                                                                                                    |
|                                                                                                    |
| Theben AG<br>Hohenbergstraße 32, 72401 Haigerloch, Deutschland, Postanschrift: Postfach 56, 72394 Haigerloch<br>Fon +49 (0)74 74/ 692-0, Fax +49 (0)74 74/ 692-150, <u>info@theben de</u> |
| Vorstand: Paul Sebastian Schwenk, Thomas Sell<br>Vorsitzender des Aufsichtsrats: Werner Knies                                                                                             |

Lorsque l'utilisateur s'est inscrit et connecté, il apparaît dans le compte cloud sous Utilisateurs.

| eways Users  |                                            |                                                                                  | Connected as:                                                                        | admin                                                                                            | Log out                                                                                                    |
|--------------|--------------------------------------------|----------------------------------------------------------------------------------|--------------------------------------------------------------------------------------|--------------------------------------------------------------------------------------------------|----------------------------------------------------------------------------------------------------|
|              | Installation                               |                                                                                  |                                                                                      |                                                                                                  |                                                                                                    |
| 00C50101EA4D |                                            | \$                                                                               |                                                                                      |                                                                                                  |                                                                                                    |
|              | Users                                      |                                                                                  |                                                                                      |                                                                                                  |                                                                                                    |
| Name         | Status                                     | Actions                                                                          |                                                                                      |                                                                                                  |                                                                                                    |
| admin        | Owner                                      |                                                                                  |                                                                                      |                                                                                                  |                                                                                                    |
| user 1       | User                                       | Revoke                                                                           |                                                                                      |                                                                                                  |                                                                                                    |
|              |                                            |                                                                                  |                                                                                      |                                                                                                  |                                                                                                    |
|              | eways Users OOC50101EA4D Name admin user 1 | teways Users Installation OOC50101EA4D Users Name Status admin Owner user 1 User | Installation OUC50101EA4D  Users  Name Status Actions admin Owner user 1 User Revoke | teways Users Connected as: Installation OOC50101EA4D  Users Users admin Owner user 1 User Revoke | teways Users Connected as: admin  Installation  OOC50101EA4D  Users  Name Status Actions admin Owner user 1 User Revoke |

Le nouvel utilisateur peut maintenant se connecter avec le cloud Theben sur l'installation LUXORliving via le symbole de « nuage ».

| i LUXORplay − □ ×                                                        | 🙆 LUXORplay - 🗆 🗙                                                                                                    |  |
|--------------------------------------------------------------------------|----------------------------------------------------------------------------------------------------|--|
| (F) theben LUXORplay (S)<br>Log in on IP1<br>10.10.12.179 - 00C5FFFFFF06 | ← ©<br>theoremain of the second of the second |  |
| user1                                                                    | Password                                                                                                    |  |
| Password                                                                 | •••••••                                                                                                    |  |
| •••••                                                                    | Remember log in details?                                                                                                    |  |
| Remember log in details?                                                 | Log in                                                                                                    |  |
| Log in                                                                   | Register                                                                                                    |  |
| Log in as administrator                                                  |                                                                                                    |  |